# First Horizon TreasuryConnect<sup>SM</sup>

**Report Management** 

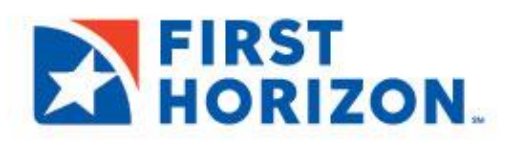

©2022 First Horizon Bank. Member FDIC.

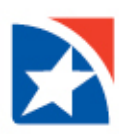

## **REPORT MANAGEMENT**

Report Management provides a list of all standard reports available to you. Depending on your company entitlements and user permissions, you may see Payment, Information, and/or Admin standard reports.

#### **VIEW REPORTS**

- 1. Click the **Reporting** tab.
- 2. Click Report Management.

| FIRST<br>HORIZON. | Home            | Payments & Transfers | Fraud / Risk Management | Reporting                                          | Administration & Se | ettings |
|-------------------|-----------------|----------------------|-------------------------|----------------------------------------------------|---------------------|---------|
| Home              |                 |                      |                         | Controlled Disl                                    | bursement Reporting |         |
| Notifications     |                 |                      |                         | Balance and Tr<br>Download<br><u>Report Manage</u> | ansaction Reporting |         |
| • Files wer       | e recently imp  | orted.               |                         | Special Report<br>eStatements                      | s                   |         |
| 0 Recurrin        | g Payments re   | ecently failed.      |                         | Wire Transacti                                     | on Report           |         |
| O New use         | rs need your re | eview and approval.  |                         | Image Search                                       |                     |         |

- 3. The system displays the Report Management screen.
- 4. Select **View** in the Actions column for the report you would like to view.

| Reports Management       |                          |                    |        |                       |                               | *      |
|--------------------------|--------------------------|--------------------|--------|-----------------------|-------------------------------|--------|
| Filter Select fields     | •                        |                    |        |                       | O2/24/2022 01                 | :31 PM |
| Actions                  | Report Name              | Configuration Name | Public | Report Group          | Report Subgroup               | *      |
| View 👻                   | ACH Company Report       | Corporate2ACH      |        | Payments              | Administrative                |        |
| View                     | Company Details          |                    |        | Admin                 |                               |        |
| View                     | Account Statement        |                    |        | Information Reporting | Prior Day                     |        |
| View                     | Template Detail Report   |                    |        | Payments              | Payments                      |        |
| View                     | Payment Detail Report    |                    |        | Payments              | Payments                      |        |
| View                     | Current Day Availability |                    |        | Information Reporting | Current Day                   |        |
| View                     | Cash Position            |                    |        | Information Reporting | Current Day                   |        |
| View                     | ACH Company Report       |                    |        | Payments              | Administrative                |        |
| View                     | User Permissions         |                    |        | Admin                 |                               |        |
| Viewing 1-9 of 9 records |                          |                    |        | Dispi                 | ay 50 v per page < Page 1 v c | of 1 > |

- 5. Enter or select criteria for the report.
- 6. The system displays the appropriate report criteria selection.
- 7. Click Run Report.

#### NOTE

- Click the checkbox beside Save this Report to retain and reuse the filter criteria set up.
- Export reports in the following formats: PDF, CSV, or Plain Text.
- Save, Print, or Resize the report by using the tool

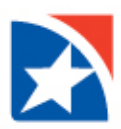

Depending on your company entitlements and user permissions, you may have the following reports available to you in Report Management.

| Report Name              | Report Type              | Description                                                                                                    |
|--------------------------|--------------------------|----------------------------------------------------------------------------------------------------|
| ACH Company<br>Statement | Payments                 | The ACH Company report displays a list of all ACH companies that are in the system for your company.                                                                                                    |
| Company Details          | Admin                    | The Company Details report shows your company information like accounts and products within each.                                                                                                    |
| Account Statement        | Information<br>Reporting | The Account Statement report displays information for your<br>company's demand deposit account types in a bank-statement<br>format. The report displays only prior-day balances and transaction<br>information for demand deposit, savings, and general ledger (GL)<br>accounts.                                                                     |
| Template Detail Report   | Payments                 | The Template Detail Report shows all templates created within your accounts with specific details on each template.                                                                                                    |
| Payment Detail Report    | Payments                 | The Payment Detail report reflects payment information such as account information and payment amount. Also, view entered and approved dates on payments.                                                                                                    |
| Current Day Availability | Information              | The Current Day Availability report displays current day transactions,<br>opening book, and available balances for each account. For accounts<br>enabled for Real Time - Posted Transactions, balances and<br>transactions in the report are updated in real time.                                                                                   |
| Cash Position            | Information<br>Reporting | The Cash Position report displays opening balances, total debits, and<br>total credits for each account. The report also calculates an account's<br>current balances based on current-day (intraday) transactions. For<br>accounts enabled for Real Time - Posted Transactions, balances and<br>transactions in the report are updated in real time. |
| User Permissions         | Admin                    | The User Permissions report displays all your company users with their contact information, accessible bank accounts, payment and template permissions and approval information.                                                                                                    |

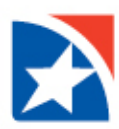

#### ACH COMPANY STATEMENT

The ACH Company report displays a list of all ACH companies that are in the system, including Originator Information, Originator Bank, Offset Bank, Payment Types and NACHA Import Entry Classes. This report is also where you may view Child Support Payment Agencies and Tax Payment Authorities.

- 1. Click **View** on the ACH Company Report.
- 2. Complete the required **Company** field.
- 3. Click Run Report.

#### **Report Sample**

Г

| ACH Company Report            |               |                               |                         | FIRST                     |            |  |  |
|-------------------------------|---------------|-------------------------------|-------------------------|---------------------------|------------|--|--|
| CORPORATE2 - CORPORATE        | 2             |                               |                         |                           | ORIZON.    |  |  |
| ORIGINATOR INFORMATION        |               |                               |                         |                           |            |  |  |
| Company                       | CORPORATE2    |                               |                         |                           |            |  |  |
| Company Name                  | CORPORATE2    |                               |                         |                           |            |  |  |
| ACH Company ID                | 10000001      |                               |                         |                           |            |  |  |
| ACH Company Name              | CORP ABC 1    |                               |                         |                           |            |  |  |
| Full Company Name             | CORP ABC 1    |                               |                         |                           |            |  |  |
| ORIGINATOR BANK               |               |                               | OFFSET BANK             |                           |            |  |  |
| Bank                          | 170           |                               | Account Number          | 0010000000                | )1         |  |  |
| Bank Name                     | First Horizon | Bank                          | Account Name            | Main Account              | t 0001     |  |  |
| ABA                           | 084000026     |                               | Bank                    | 170                       |            |  |  |
| FX Exchange Ref Indicator     | -             |                               | Bank Name               | First Horizon             | Bank       |  |  |
| ISO Originating Currency Code | USD           |                               | ABA                     | 084000026                 |            |  |  |
| ISO Destination Country Code  | US            |                               | Account Type            | Checking                  |            |  |  |
| ISO Destination Currency Code | USD           |                               | Offset Type             | none                      |            |  |  |
| PAYMENT TYPES                 |               |                               |                         |                           |            |  |  |
| Cash Concentration            |               | Corporate Collections         |                         | Tax Payments              |            |  |  |
| Cash Concentration/Disburseme | nt            | Corporate Trade Exchange      | 5                       | Telephone Initiated Colle | ctions     |  |  |
| Cash Disbursement             |               | Corporate/Vendor Paymer       | nts                     |                           |            |  |  |
| Child Support Payments        |               | Destroyed Check               |                         |                           |            |  |  |
| Consumer Collections          |               | Internet Initiated Collection | ns                      |                           |            |  |  |
| Consumer Collections/Payments | 1             | NACHA File Import             |                         |                           |            |  |  |
| Consumer Payments             |               | Payroll                       |                         |                           |            |  |  |
| NACHA FILE IMPORT ENTRY CL    | ASSES         |                               |                         |                           |            |  |  |
| Entry Description             | Company Disc  | Descriptive                   | e Date Descriptive Date | e Effective Date          | Trans Type |  |  |

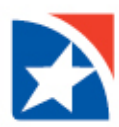

#### **COMPANY DETAILS REPORT**

The Company Details report is an admin report that shows company information like your accounts and products within each.

- 1. Click **View** on the Company Details Report.
- 2. Complete the required **Company** field.
- 3. Click Run Report.

| Company De                                                                               | tails                                                                                                    |                                                                                                    |                                                                        | FIRST                                   |  |  |  |
|------------------------------------------------------------------------------------------|----------------------------------------------------------------------------------------------------|----------------------------------------------------------------------------------------------------|------------------------------------------------------------------------|-----------------------------------------|--|--|--|
| CORPORATE2 - CORPO                                                                       | ORATE2                                                                                                    |                                                                                                    |                                                                        | HORIZON.                                |  |  |  |
| COMPANY CORPORATE                                                                        | 2                                                                                                    |                                                                                                    |                                                                        |                                         |  |  |  |
| Products                                                                                 | Check Management, Payment<br>Information Reporting, Outbo                                                                     | s and Transfers, Remote Deposit Cap<br>und SSO                                                                                                    | ture, Accounting Package                                               | Integration, Risk Management,           |  |  |  |
| Parent Company<br>Time Zone<br>Locale<br>Company Contact<br>Contact Phone<br>Contact Fax | CORPORATE2<br>EST US/Eastern<br>English (United States)<br>null, null                                                         | Allow Self Ad<br>Allow Single /<br>Allow Superu<br>Registered fo<br>Disabled                                                                                                    | Iministration Ni<br>Administration Ni<br>Iser Ni<br>or Mobile Ye<br>Ni | 0<br>0<br>28<br>0                       |  |  |  |
| Account Number                                                                           | Account Name                                                                                                    | Bank Name                                                                                                    | Currency                                                               | Status                                  |  |  |  |
| 0000000000001                                                                            | Lockbox Reporting B                                                                                                    | First Horizon Bank                                                                                                    | USD                                                                    | Approved                                |  |  |  |
| Information Reporting                                                                    | Lockbox Availability Reporting                                                                                                |                                                                                                    |                                                                        |                                         |  |  |  |
| Account Number                                                                           | Account Name                                                                                                    | Bank Name                                                                                                    | Currency                                                               | Status                                  |  |  |  |
| 000000000002                                                                             | Lockbox Reporting C                                                                                                    | First Horizon Bank                                                                                                    | USD                                                                    | Approved                                |  |  |  |
| Information Reporting                                                                    | Lockbox Availability Reporting                                                                                                | I                                                                                                    |                                                                        |                                         |  |  |  |
| Account Number                                                                           | Account Name                                                                                                    | Bank Name                                                                                                    | Currency                                                               | Status                                  |  |  |  |
| 000001234567890                                                                          | ACH PP A                                                                                                    | First Horizon Bank                                                                                                    | USD                                                                    | Approved                                |  |  |  |
| Risk Management                                                                          | ACH Payment Positive Pay                                                                                                    |                                                                                                    |                                                                        |                                         |  |  |  |
| Account Number                                                                           | Account Name                                                                                                    | Bank Name                                                                                                    | Currency                                                               | Status                                  |  |  |  |
| 0010000000001                                                                            | LOAN 0001                                                                                                    | First Horizon Bank                                                                                                    | USD                                                                    | Approved                                |  |  |  |
| Information Reporting<br>Payments and Transfers                                          | Information Reporting, Inform<br>Loan Draw, Loan Payment                                                                      | ation Reporting - Current Day Transac                                                                                                    | tion Detail, Information R                                             | eporting - Prior Day Transaction Detail |  |  |  |
| Account Number                                                                           | Account Name                                                                                                    | Bank Name                                                                                                    | Currency                                                               | Status                                  |  |  |  |
| 1001000001                                                                               | Main Account 0001                                                                                                    | First Horizon Bank                                                                                                    | USD                                                                    | Approved                                |  |  |  |
| Check Management                                                                         | Cancel Stop, Check Inquiry, Cl<br>Processing                                                                                  | neck Issue/Void, Import Stop Payment                                                                                                    | s, Place Stop, Positive Pa                                             | y Processing, Reverse Positive Pay      |  |  |  |
| Clearing System                                                                          | NACHA                                                                                                    | Only Analysis Obstantian Comment                                                                                                    | Date Analysis Obstances                                                |                                         |  |  |  |
| information Reporting                                                                    | Anarysis statement - Account<br>Facility Statement, Commerci<br>Information Reporting, Inform<br>Loan Notices, Lockbox Availa | Analysis Statement - Account Only, Analysis Statement - Summary Only, Analysis Statement - Summary and All Accounts, Commercial<br>Facility Statement, Commercial Loan Statements, Consumer Loan Statements, Controlled Disbursement, DDA Statements and Notices,<br>Information Reporting, Information Reporting - Current Day Transaction Detail, Information Reporting - Prior Day Transaction Detail,<br>Loan Notices, Lockbox Availability Reporting |                                                                        |                                         |  |  |  |
| Payments and Transfers                                                                   | Loan Draw, Loan Payment, Tr                                                                                                   | Loan Draw, Loan Payment, Transfer, Wire - Domestic, Wire - Drawdown, Wire - Federal Tax Wire, Wire - International                                                                                                    |                                                                        |                                         |  |  |  |

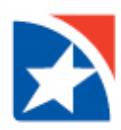

#### ACCOUNT STATEMENT REPORT

The Account Statement report displays information for demand deposit account types in a bank-statement format. The report displays only prior-day balances and transaction information for demand deposit, savings, and GL accounts. See check activity, other debits and credits, plus daily balance.

- 1. Click **View** on the Account Statement Report.
- Click the Calendar Icon found to the left of the Statement Date to select a pre-set or custom date range.
- 3. (Optional) Click to select the Bank Code.
- 4. (Optional) Click to select an **Account Group**, if applicable.
- 5. (Optional) Click to select an **Account Number**. You may select more than one by holding down the Shift key. If you do not select an account, they system will run the last requested report.
- 6. (Optional) Click to select Currency.
- 7. (Optional) Click to select **Yes** or **No** for Include detail information.
- 8. Click Run Report.

| Account Statement                             |           |   |
|-----------------------------------------------|-----------|---|
| Report Criteria                               |           |   |
| * Statement Date                              |           |   |
| 06/03/2021 - 06/09/2021                       | <b></b>   |   |
| Bank Code                                     |           |   |
| 170 - First Horizon Bank                      |           | ٣ |
| Account Group                                 |           |   |
|                                               |           |   |
|                                               |           |   |
| Account Number                                | Deels     |   |
| 1 - Space Account Number - 170 - Filst Horizo | on Bank x |   |
| Currency                                      |           |   |
| US DOLLAR - USD                               |           | Ŧ |
| Include detail information                    |           |   |
| Yes                                           |           | ٣ |
|                                               |           |   |
|                                               |           |   |
| Save this Report                              |           |   |
| Due Descel                                    |           |   |
| Cancel                                        |           |   |

FIRST HORIZON.

#### **Report Sample**

#### Account Statement

CORPORATE2 - CORPORATE2

| STATEMENT INFORM    | ATION                   | BALANCE INFORMATION           |                               |                        |
|---------------------|-------------------------|-------------------------------|-------------------------------|------------------------|
| Date<br>Account No. | 02/18/2022 - 02/23/2022 | Description<br>OPENING LEDGER | Starting<br>6,743,184.21      | Ending<br>6,743,184.21 |
| Account Name        | Main Account 0001       | CLOSING LEDGER                | 6,743,184.21                  | 6,743,184.21           |
| Bank Name           | First Horizon Bank      | CLOSING AVAILABLE             | 6,250,000.00                  | 6,250,000.00           |
| Bank ID             | 084000026               | 0-DAY FLOAT                   |                               |                        |
| Currency            | USD                     | 1-DAY FLOAT                   | 484,436.45                    | 484,436.45             |
|                     |                         | 2 OR MORE DAYS FLOAT          | 2 OR MORE DAYS FLOAT 8,747.76 |                        |
| CHECK ACTIVITY      | Check Number            | Date                          |                               | Amount                 |
|                     | 00000181356             | 02/18/2022                    |                               | 68.58                  |
|                     | 00000181356             | 02/19/2022                    |                               | 68.58                  |
|                     | 00000181356             | 02/20/2022                    |                               | 68.58                  |
|                     | 00000181356             | 02/21/2022                    |                               | 68.58                  |
|                     | 00000181356             | 02/22/2022                    |                               | 68.58                  |
|                     | 00000181356             | 02/23/2022                    |                               | 68.58                  |
|                     | 00000181452             | 02/18/2022                    |                               | 6,362.20               |
|                     | 00000181452             | 02/19/2022                    |                               | 6,362.20               |
|                     | 00000181452             | 02/20/2022                    |                               | 6,362.20               |
|                     | 00000181452             | 02/21/2022                    |                               | 6,362.20               |
|                     | 00000181452             | 02/22/2022                    |                               | 6,362.20               |
|                     | 00000181452             | 02/23/2022                    |                               | 6,362.20               |
|                     | 00000181475             | 02/18/2022                    |                               | 34,684.84              |

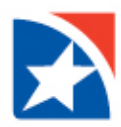

#### **TEMPLATE DETAIL REPORT**

The Template Detail Report shows all templates created within your accounts with specific details on each template.

- 1. Click **View** on the Template Details Report.
- 2. Complete **Template Code**, **Creation Date** and/or **Amount** fields or leave blank for all records.
- 3. Click Run Report.

| Template D           | etails                 |                                     |                            |                    |         |         |
|----------------------|------------------------|-------------------------------------|----------------------------|--------------------|---------|---------|
| CORPORATE2 - COR     | PORATE2                |                                     |                            | H (                | DRIZ    | ON.     |
| TEMPLATE             |                        |                                     |                            |                    |         |         |
| Template Code        | ChildSupportTest       |                                     | Company ID                 | 10000001           |         |         |
| Template Description | Child Support Template |                                     | Company Name               | CORP ABC 1         |         |         |
| From Account ID      | 00100000001            |                                     | Batch Status               | Approved           |         |         |
| From Account         | Main Account 0001      |                                     | Entry Method               | Freeform           |         |         |
| Payment Type         | Child Support Payments |                                     |                            |                    |         |         |
| AUDIT INFORMATION    |                        |                                     |                            | _                  |         |         |
|                      | Timestamp              | User ID                             | Company                    |                    |         |         |
| APPROVED             | 02/23/2022 02:17:35 PM | USER2                               | CORPORATE2                 |                    |         |         |
| ENTERED              | 02/23/2022 02:17:35 PM | USER2                               | CORPORATE2                 |                    |         |         |
| Child Support Agency | Absent Parent Name     | Credit/(Debit) ABA                  | Account Number             | Account Prenote    | Status  | Pmnt ID |
| Arkansas             | Name,Father            | 338.00 00000                        | 00000000000 00000          | Checking           | Entered | 365     |
| FIPS: 000000<br>0    | Addenda                | :: DED*CS*123456*1:                 | 23456*12345*111111111*Y*Na | ame,Fat*0000000*N\ |         |         |
| Batch Totals         |                        | 338.00 Credits -<br>0.00 (Debits) - | 1 Prer<br>0                | notes - O          |         |         |

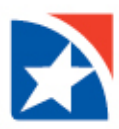

#### **PAYMENT DETAILS REPORT**

The Payment Detail report reflects payment information such as account information and payment amount. Also, view entered and approved dates on payments.

- 1. Click View on the Payment Details Report.
- 2. Complete ID, Creation Date, Amount or Value Date fields or leave blank for all records.
- 3. Click Run Report.

| Payment [                                                                                                    | Details                                                                                                    |                     |                           |                                                         |              |                           | F          | IRST                                |          |
|----------------------------------------------------------------------------------------------------|----------------------------------------------------------------------------------------------------|---------------------|---------------------------|---------------------------------------------------------|--------------|---------------------------|------------|-------------------------------------|----------|
| CORPORATE2 - CORPORATE2                                                                                        |                                                                                                    |                     |                           |                                                         |              |                           | <b>1</b> H | ORIZO                               | DN.      |
| PAYMENT ID: 18                                                                                                 |                                                                                                    | COMMENTS            | 8                         |                                                         |              |                           |            |                                     |          |
| ACH Company<br>ACH Company ID                                                                                  | CORP ABC 1<br>10000001                                                                                                    | test payroll t      | emplate                   |                                                         |              |                           |            |                                     |          |
| From Account                                                                                                   | Main Account 0001                                                                                                    | AUDIT INFO          | RMATION                   |                                                         |              |                           |            |                                     |          |
| From Account ID<br>Payment Type<br>Value Date<br>Batch Status<br>Entry Method<br>Batch Description<br>Template | 00100000001<br>Payroll<br>02/28/2022<br>Approved<br>Scheduled<br>PAYROLL<br>PayrollTemplateEmployee1<br>/ Payroll test template | APPROVED<br>ENTERED |                           | Timestamp<br>02/23/2022 02:23:24<br>02/23/2022 02:23:24 | 9 PM<br>9 PM | User ID<br>USER2<br>USER2 | )          | Company<br>CORPORATE:<br>CORPORATE: | 2        |
| Beneficiary Name                                                                                               | Bene ID                                                                                                    | Credit/(Debit)      | ABA                       | Acct No.                                                |              | Туре                      | Status     | Pmnt ID                             | Trace ID |
| Bhavna                                                                                                    |                                                                                                    | 150.00              | 01100133                  | 1 123                                                   |              | Savings                   | Entered    | 1554                                |          |
| Batch Totals                                                                                                   |                                                                                                    | 150.00<br>0.00      | Credits - 1<br>(Debits) - | 0                                                       | Prer         | notes - O                 |            |                                     |          |

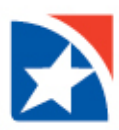

#### **CURRENT DAY AVAILABILITY REPORT**

The Current Day Availability report displays current day transactions, opening book, and available balances for each account. For accounts enabled for Real Time - Posted Transactions, balances and transactions in the report are updated in real time.

- 1. Click **View** on the Current Day Availability Report.
- 2. Click the **dropdown arrow** to expand each section.
- 3. (Optional) Click to select the **Bank Code**.
- 4. (Optional) Click to select an **Account Group**, if applicable.
- 5. (Optional) Click to select an **Account Number**. You may select more than one by holding the shift key. If you do not select an account, they system will run the last requested report.
- 6. (Optional) Click to select Currency.
- 7. (Optional) Click to select **Yes** or **No** for Include detail information.
- 8. Click Run Report.

| Current Day Availability                              |
|-------------------------------------------------------|
| Report Criteria                                       |
| ✓ Bank Code                                           |
| Bank Code                                             |
| 170 - First Horizon Bank v                            |
| ✓ Account Group                                       |
| Account Group                                         |
|                                                       |
| ✓ Account Number                                      |
| Account Number                                        |
| 1 - Space Account Number - 170 - First Horizon Bank 😠 |
| ✓ Currency                                            |
| Currency                                              |
| US DOLLAR - USD v                                     |
|                                                       |
| Save this Report                                      |
| Run Report Cancel                                     |

| Current Da                                                        | Y Availa                                                      | bility         |                          |                        |                  |               | FIRS<br>HOR     | T<br>IZON.      |
|-------------------------------------------------------------------|---------------------------------------------------------------|----------------|--------------------------|------------------------|------------------|---------------|-----------------|-----------------|
| Main Account 0001                                                 |                                                               |                | LAST UPDATED             |                        |                  |               |                 |                 |
| Account Number<br>Bank Name:<br>Bank ID<br>Currency<br>Post Date: | 1001000001<br>First Horizon<br>084000026<br>USD<br>02/24/2022 | h Bank         | Balances<br>Transactions | 2/24/22 3<br>2/24/22 3 | :09 PM<br>:09 PM |               |                 |                 |
|                                                                   |                                                               | Opening Balanc | e                        | Total Debits           | 1                | Total Credits |                 | Current Balance |
| Ledger                                                            |                                                               | 6,743,184.2    | 1 -                      | 2,340.54               | l +              | 155.00        | =               | 8,575.57        |
| Available                                                         |                                                               | 6,250,000.0    | ) -                      | 2,340.54               | +                | 155.00        | =               | 8,575.57        |
| DEBIT TRANSACTIO                                                  | NS                                                            | Post Date      |                          | Amount                 | Bank Reference   |               | Customer Refere | ence            |
|                                                                   | Total                                                         |                |                          | 2,340.54               |                  |               |                 |                 |
| CHECK PAID                                                        |                                                               | Feb 24, 2022   |                          | 1,650.00               |                  |               | 0000            |                 |
| CHECK PAID                                                        |                                                               | Feb 24, 2022   |                          | 521.33                 |                  |               | 0000            |                 |
| CREDIT TRANSACTI                                                  | ONS                                                           | Post Date      |                          | Amount                 | Bank Reference   |               | Customer Refere | ence            |
|                                                                   | Total                                                         |                |                          | 155.00                 |                  |               |                 |                 |
| PREAUTHORIZED A                                                   | CH CREDIT                                                     | Feb 24, 2022   |                          | 150.00                 |                  |               |                 |                 |
| PREAUTHORIZED A                                                   | CH CREDIT                                                     | Feb 24, 2022   |                          | 5.00                   |                  |               |                 |                 |
| CURRENCY TOTALS                                                   |                                                               | Opening Balanc | e                        | Total Debits           | 1                | Total Credits |                 | Current Balance |
| Ledger                                                            |                                                               | 6,743,184.2    | 1 -                      | 2,340.54               | +                | 155.0         | =               | 8,575.57        |
| Available                                                         |                                                               | 6,250,000.00   | ) -                      | 2,340.54               | +                | 0             | =               | 8,575.57        |
|                                                                   |                                                               |                |                          |                        |                  | 155.0         |                 |                 |

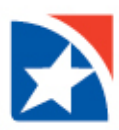

#### **CASH POSITION REPORT**

The Cash Position report displays opening balances, total debits, and total credits for your company accounts. The report also calculates an account's current balances based on current-day (intraday) transactions. For accounts enabled for Real Time - Posted Transactions, balances and transactions in the report are updated in real time.

- 1. Click **View** on the Cash Position Report.
- 2. Click the dropdown arrow to expand each section.
- 3. (Optional) Click to select the **Bank Code**.
- 4. (Optional) Click to select an **Account Group**, if applicable.
- 5. (Optional) Click to select an **Account Number**. You may select more than one by holding the shift key. If you do not select an account, they system will run the last requested report.
- 6. (Optional) Click to select **Currency**.
- 7. (Optional) Click to select **Yes** or **No** for Include detail information.
- 8. Click Run Report.

| Cash Position                                                                    |
|----------------------------------------------------------------------------------|
| Report Criteria                                                                  |
|                                                                                  |
| Bank Code                                                                        |
| 170 - First Horizon Bank v                                                       |
| ✓ Account Group                                                                  |
| Account Group                                                                    |
|                                                                                  |
| ✓ Account Number                                                                 |
| Account Number                                                                   |
| 0000000022616 - CDA Account - 170 - First Horizon Bank 😠                         |
| 100351555 - DDATesting - 170 - First Horizon Bank 😠                              |
| 1 - Space Account Number - 170 - First Horizon Bank $_{\ensuremath{\mathbb{H}}}$ |
|                                                                                  |
| Currency                                                                         |
| US DOLLAR - USD v                                                                |
|                                                                                  |
| Save this Report                                                                 |
|                                                                                  |
| Run Report Cancel                                                                |
|                                                                                  |

FIRST HORIZON.

#### Report Sample

### **Cash Position**

CORPORATE2 - CORPORATE2

| Main Assount 0001                                               |                                                                    |                          |                                |                                                  |                         |   |                             |
|-----------------------------------------------------------------|--------------------------------------------------------------------|--------------------------|--------------------------------|--------------------------------------------------|-------------------------|---|-----------------------------|
| Account Number<br>Bank Name<br>Bank ID<br>Currency<br>Post Date | 1001000001<br>First Horizon Bank<br>084000026<br>USD<br>02/24/2022 | Balances<br>Transactions | 02/24/202<br>02/24/202         | 02/24/2022 03:09:24 PM<br>02/24/2022 03:09:24 PM |                         |   |                             |
| Ledger                                                          | Opening Balance<br>6,743,184.2<br>6 250 000 00                     | e<br>1 -                 | Total Debits 2,340.54 2,240.54 | •                                                | Total Credits<br>155.00 | - | Current Balance<br>8,575.57 |
| BANK/CURRENCY TOTALS                                            | 0,230,000.00                                                       | e -                      | Z,340.54<br>Total Debits       | •                                                | Total Credits           | - | Current Balance             |
| Ledger<br>Available                                             | 6,743,184.2<br>6,250,000.00                                        | 1 -<br>) -               | 2,340.54<br>2,340.54           | +<br>+                                           | 155.00<br>155.00        | = | 8,575.57<br>8,575.57        |

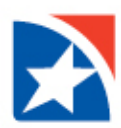

#### **USER PERMISSIONS REPORT**

The User Permissions report displays all your company users with their contact information, accessible bank accounts, payment and template permissions and approval information.

- 1. Click **View** on the User Permissions Report.
- 2. Complete the required **Company** field.
- 3. Click in the User ID field to select a user or leave blank for all users.
- 4. Click **Run Report**.

| User Permissions                                                                                                    |                                      |                                                  |                                                                  |                                                                                              |                          | FIRST                                                                                                    |  |  |  |  |  |
|----------------------------------------------------------------------------------------------------|--------------------------------------|--------------------------------------------------|------------------------------------------------------------------|----------------------------------------------------------------------------------------------|--------------------------|----------------------------------------------------------------------------------------------------|--|--|--|--|--|
| CORPORATE2 - CORPORATE2                                                                                                    |                                      |                                                  |                                                                  |                                                                                              |                          | HURIZUN.                                                                                                    |  |  |  |  |  |
| USER PROFILE INFORMATION: CORPORATE2                                                                                                    |                                      |                                                  |                                                                  |                                                                                              |                          |                                                                                                    |  |  |  |  |  |
| User Name         First Last           User ID         USER1           Status         AP           Last Password Change         02/24/2022 12:30:00 AM           Locale         en_US           Time Zone         US/Eastern           Challenge Method         Secure ID | Email A<br>CGBO f                    | ddress<br>Permissions                            | invalid@email.com<br>No                                          | Entered By<br>Entered Timest<br>Approved By<br>Approved Time<br>Last Login<br>INTL Pmt Restr | amp<br>stamp<br>riction: | MIGRATION<br>12/15/2021 01:05:04 PM<br>MIGRATION<br>02/24/2022 12:30:00 AM<br>12/28/2021 12:27:29 PM<br>Allow FX Wires |  |  |  |  |  |
| Other Company Information                                                                                                    |                                      |                                                  |                                                                  |                                                                                              |                          |                                                                                                    |  |  |  |  |  |
| Login ID: CORPORATE<br>Administrator: Yes                                                                                                    | E2USER1                              |                                                  |                                                                  |                                                                                              |                          |                                                                                                    |  |  |  |  |  |
| Туре                                                                                                    | Entry Method                         | Actions                                          |                                                                  | Approval Signatures                                                                          | Approve O                | wn Auto Approve                                                                                                    |  |  |  |  |  |
| Cash Concentration                                                                                                    | FreeForm<br>FromTemplate<br>Imported | Approve, Mana<br>Approve, Mana<br>Approve, Confi | age, View<br>age, View<br>Idential. Manage. Modify. Repair. View | 1<br>1<br>1                                                                                  | Yes<br>Yes<br>Yes        | Yes<br>Yes<br>Yes                                                                                                    |  |  |  |  |  |
| Cash Concentration/Disbursement                                                                                                    | FreeForm<br>FromTemplate<br>Imported | Approve, Mana<br>Approve, Mana<br>Approve, Confi | age, View<br>age, View<br>idential, Manage, Modify, Repair, View | 1 1 1                                                                                        | Yes<br>Yes<br>Yes        | Yes<br>Yes<br>Yes                                                                                                    |  |  |  |  |  |
| Cash Disbursement                                                                                                    | FreeForm<br>FromTemplate<br>Imported | Approve, Mana<br>Approve, Mana<br>Approve, Confi | nge, View<br>nge, View<br>idential, Manage, Modify, Repair, View | 1<br>1<br>1                                                                                  | Yes<br>Yes<br>Yes        | Yes<br>Yes<br>Yes                                                                                                    |  |  |  |  |  |
| Child Support Payments                                                                                                    | FreeForm<br>FromTemplate<br>Imported | Approve, Mana<br>Approve, Mana<br>Approve, Confi | age, View<br>age, View<br>idential, Manage, Modify, Repair, View | 1<br>1<br>1                                                                                  | Yes<br>Yes<br>Yes        | Yes<br>Yes<br>Yes                                                                                                    |  |  |  |  |  |
| Consumer Collections                                                                                                    | FreeForm<br>FromTemplate<br>Imported | Approve, Mana<br>Approve, Mana<br>Approve, Confi | age, View<br>age, View<br>idential, Manage, Modify, Repair, View | 1<br>1<br>1                                                                                  | Yes<br>Yes<br>Yes        | Yes<br>Yes<br>Yes                                                                                                    |  |  |  |  |  |
| Consumer Collections/Payments                                                                                                    | FreeForm<br>FromTemplate<br>Imported | Approve, Mana<br>Approve, Mana<br>Approve, Confi | age, View<br>age, View<br>Idential, Manage, Modify, Repair, View | 1<br>1<br>1                                                                                  | Yes<br>Yes<br>Yes        | Yes<br>Yes<br>Yes                                                                                                    |  |  |  |  |  |